# unec

### HOW TO SIGN-IN AS AN EXTRANET USER IMEC SHARE

# SIGN IN AS AN EXTRANET USER

- Log into Office 365 Online
  - If you are already logged-in on a different
     Microsoft environment, please log out first and close your browser

- Or use in private browsing
  - Internet explorer
    - right click on browser icon and start in private browsing
  - Google chrome
    - right click on browser icon and start new incognito window
  - **Firefox** 
    - Open browser and open new private window

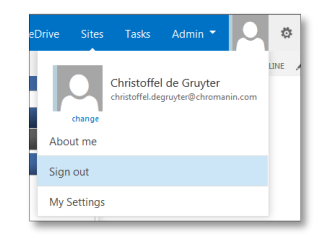

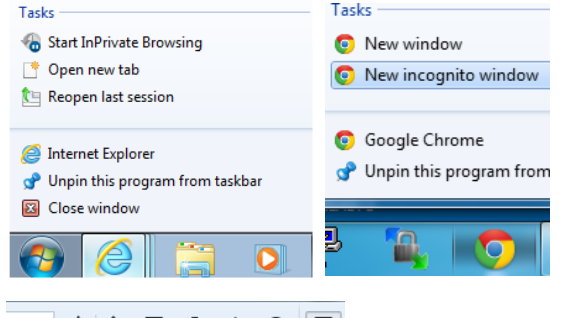

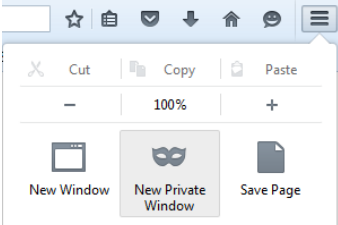

# SIGN IN AS AN EXTRANET USER

Office 365

unec

- Go to <u>https://imecinternational.sharepoint.com</u>
  - A login page appears: insert your **login-name@domainname** with domainname "imecextranet.be"

ເງຍອ

| Work or school. or personal Microsoft account Email or phone Password No Password required Reep me signed in Sign in Cart access your account? | Aanmelden met uw organisatieaccount<br>demouser@imec-extranet.be<br>///<br>///<br>///<br>///<br>///<br>///<br>///<br>/ |
|----------------------------------------------------------------------------------------------------|----------------------------------------------------------------------------------------------------|
| © 2016 Microsoft Microsoft Terms of use Privacy & Cookies                                                                                      | © 2013 Microsoft                                                                                                    |

3

# CHANGE OR FORGOT PASSWORD

#### Office 365

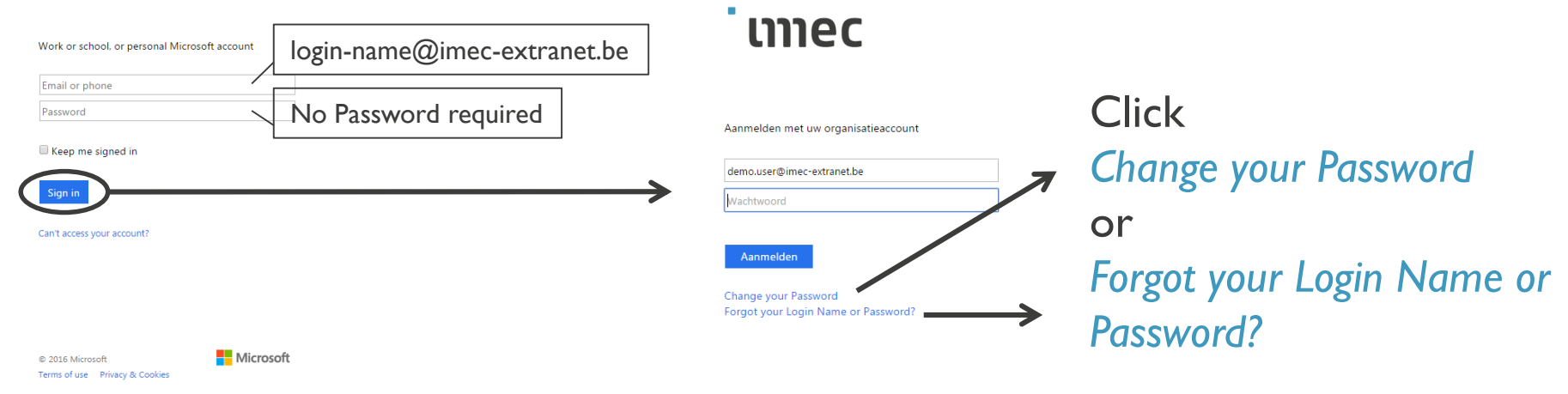

© 2013 Microsoft

# CHANGEYOUR PASSWORD

# embracing a better life

### ເງຍ

#### Change your password

Password Requirements: 1. Minimum 7 characters 2. Must contain uppercase. lowercase and a digit 3. You cannot reuse an old password 4. Needs to be changed every 6 months

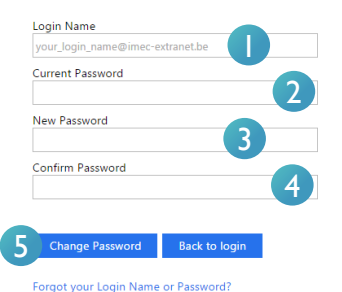

© 2013 Microsoft

- Enter your Login
   Login-name@imec-extranet.be
- 2. Enter your current password
- 3. Enter New Password
- 4. Confirm your password
- 5. Click on Change Password

# FORGOT PASSWORD/LOGIN NAME

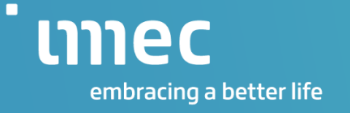

# unec

Reset your password

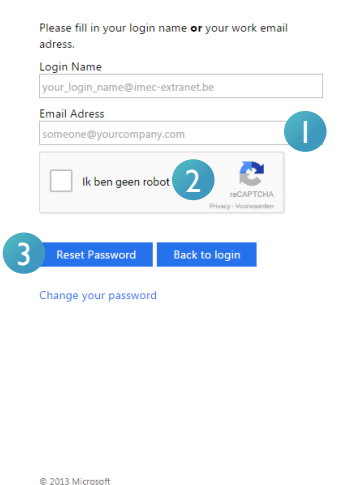

- Enter your e-mail account Name@domain
- 2. Select "I'm not a robot"
- 3. Click on Reset Password

Kapeldreef 75 | 3001 Leuven | Belgium | www.imec.be

4. You receive an e-mail with your User Name and your Password

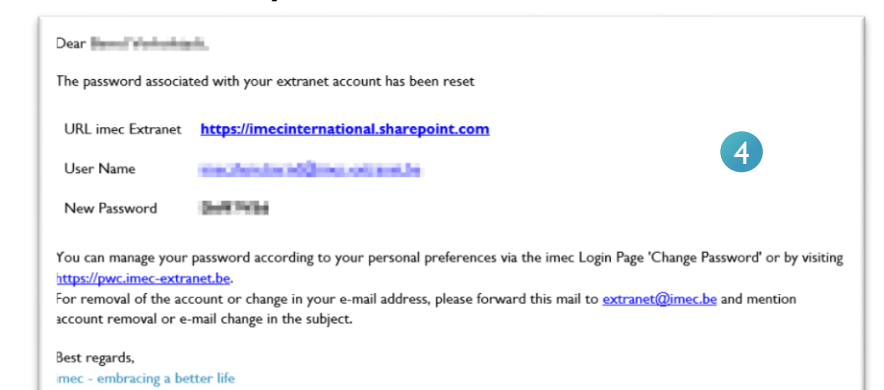

#### ເງຍອ

# BROWSER SUPPORT (I) PREREQUISITE

- Start Browser
  - At least Internet Explorer 9
  - Google Chrome
- Local Intranet Settings must contain
  - https://imecinternational.sharepoint.com
  - https://imecinternational-my.sharepoint.com

# BROWSER SUPPORT (2) INTERNET EXPLORER $\geq$ 9

|                             | • <b>□</b> •ו |
|-----------------------------|---------------|
| Print                       | +             |
| File                        |               |
| Zoom (100%)                 |               |
| Safety                      | +             |
| Add site to Start menu      |               |
| View downloads              | Ctrl+J        |
| Manage add-ons              |               |
| F12 Developer Tools         |               |
| Go to pinned sites          |               |
| Compatibility View settings |               |
| Report website problems     |               |
| Internet options            | N             |
| About Internet Explorer     | N,            |

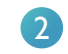

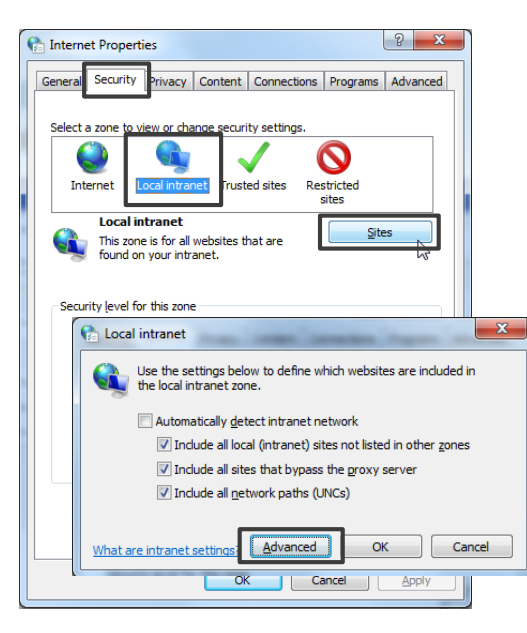

3

| Pa Local intranet                                                                                                | ×      |  |  |  |
|----------------------------------------------------------------------------------------------------|--------|--|--|--|
| You can add and remove websites from this zone. All websites in this zone will use the zone's security settings. |        |  |  |  |
| Add this website to the zone:                                                                                    |        |  |  |  |
| imecinternational.sharepoint.com                                                                                 | Add    |  |  |  |
| Websites:                                                                                                    |        |  |  |  |
|                                                                                                    | Remove |  |  |  |
| imecinternational.sharepoint.com                                                                                 |        |  |  |  |
| imecinternational-my.sharepoint.com                                                                              |        |  |  |  |
| Require server verification (https:) for all sites in this zone                                                  |        |  |  |  |
|                                                                                                    | Close  |  |  |  |

## BROWSER SUPPORT (3) GOOGLE CHROME

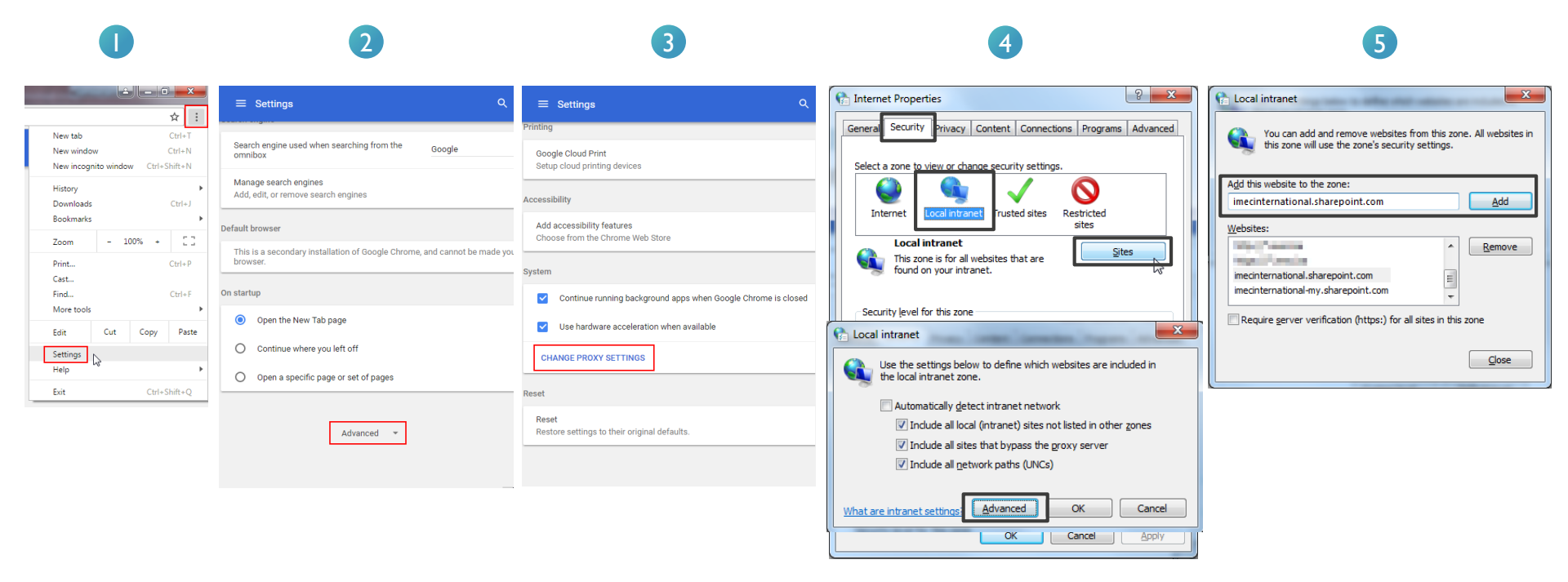

# embracing a better life